# Le tableau de bord

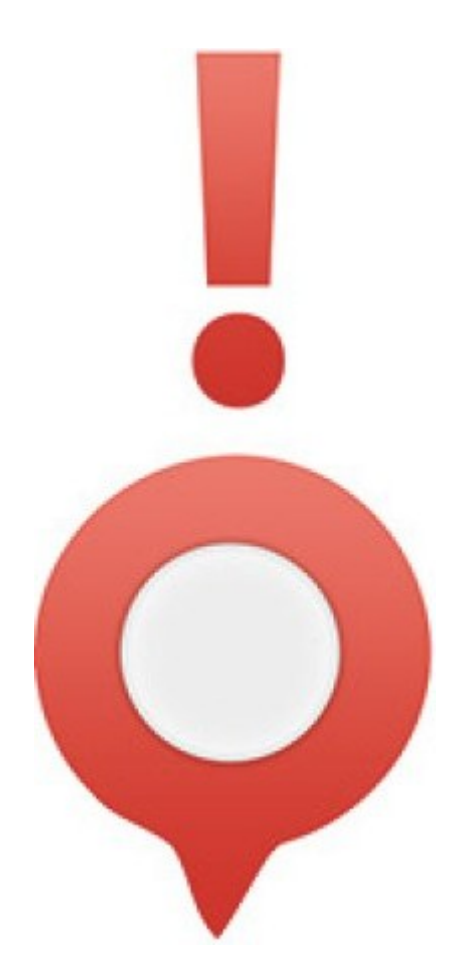

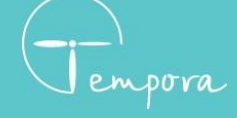

02 98 43 54 00 contact@tempora.fr www.tempora.fr

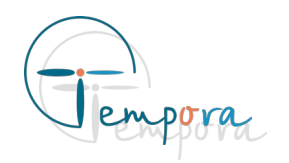

### Le tableau de bord, à quoi sert-il ?

Il sert principalement à la visualisation et aux traitement des consignes de vos clients.

Il permet également de consulter les messages qui ont été laissés à vos clients.

#### Où se trouve-t-il ?

Le bouton permettant l'accès au tableau de bord se trouve en haut de l'interface dans la barre de navigation.

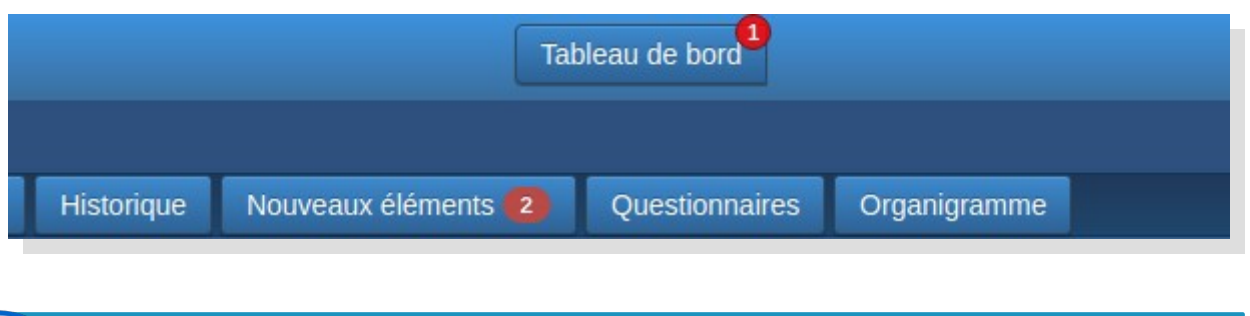

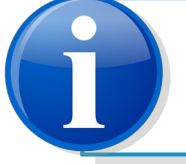

*Le tableau de bord n'est visible que par les utilisateurs ayant accès à plusieurs dossiers (exemples : administrateurs, opérateurs...)* 

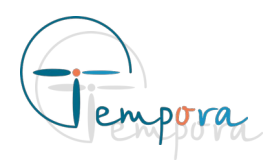

#### Son interface

L'interface du tableau de bord est divisée en 3 parties : le menu (1), les filtres (2) et le contenu (3).

| 1                                                                                                    | 2                                                                                                    |                                   |
|----------------------------------------------------------------------------------------------------|----------------------------------------------------------------------------------------------------|-----------------------------------|
| CONSIGNES NON-LUES                                                                                                    | CONSIGNES NON-LUES C                                                                                                    | IMPORTANT UNIQUEMENT              |
| CONSIGNES PROGRAMMÉES<br>MES CONSIGNES 2<br>TOUTES LES CONSIGNES                                                                                                   | A traiter En cours Traitées En attente sible par 🖶                                                                                                    | Toutes Tout marquer comme lu      |
| <ul> <li>CABINET MÉDICAL DE LA RADE</li> <li>CLINIQUE DE LA RADE</li> <li>DEMO AGENDAS MULTIPLES</li> <li>ENTREPRISE DE LA RADE</li> <li>INFIRMIER DEMO</li> </ul> | CABINET MÉDICAL DE LA RADE - DR BRASSARD +)<br>12/08/2021 à 14:39 ABSENCE<br>Éditée le 12/08/2021 14:39<br>12/08/2021 14:37 Dr Brassard : Je serais en congés du 16 au 23 août. Si urgence orienté<br>1 consigne(s) chargée(s) | le patient vers le docteur Chamot |
|                                                                                                    |                                                                                                    | 3                                 |

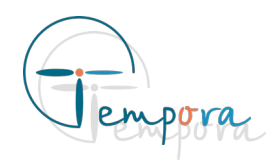

#### Consignes n'ayant pas été Le menu lues par l'utilisateur courant Consignes ayant une date CONSIGNES NON-LUES de programmation arrivée à CONSIGNES PROGRAMMÉES échéance MES CONSIGNES (2) TOUTES LES CONSIGNES Consignes attribuées ✓ CABINET MÉDICAL DE LA RADE à l'utilisateur courant ✓ CLINIQUE DE LA RADE ✓ DEMO AGENDAS MULTIPLES ▼ ENTREPRISE DE LA RADE ✓ INFIRMIER DEMO Consignes de tous les dossiers confondus (lues et non-lues)

Listes des dossiers auxquels l'utilisateur à accès avec possibilité de filtrer. En sélectionnant un dossier, vous pouvez y consulter les consignes et messages.

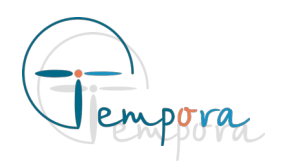

#### Les filtres

Il est possible de filtrer les consignes affichées en fonction d'un état de traitement (à traiter, en cours, traitée, en attente), d'un statut (programmée, relance, importante), de la cible (la permanence, le client, tous les utilisateurs ayant accès au dossier).

| A traiter   | En cours | Traitées  | En attente | Visible par 😩 | Toutes |
|-------------|----------|-----------|------------|---------------|--------|
| Programmées | Relances | Important |            |               |        |

#### Le contenu

On y trouve la liste des consignes demandées. Pour chacune d'entre elles, différentes actions sont possibles.

Ces actions sont :

- accéder au dossier sur lequel la consigne se trouve,
- attribuer la consigne à un utilisateur,
- modifier son état de traitement,
- archiver la consigne,
- y répondre,
- la modifier,
- créer un rendez-vous, une attente ou une relance à partir de la consigne
- la marquer comme importante
- la marquer comme lue

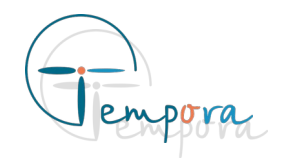

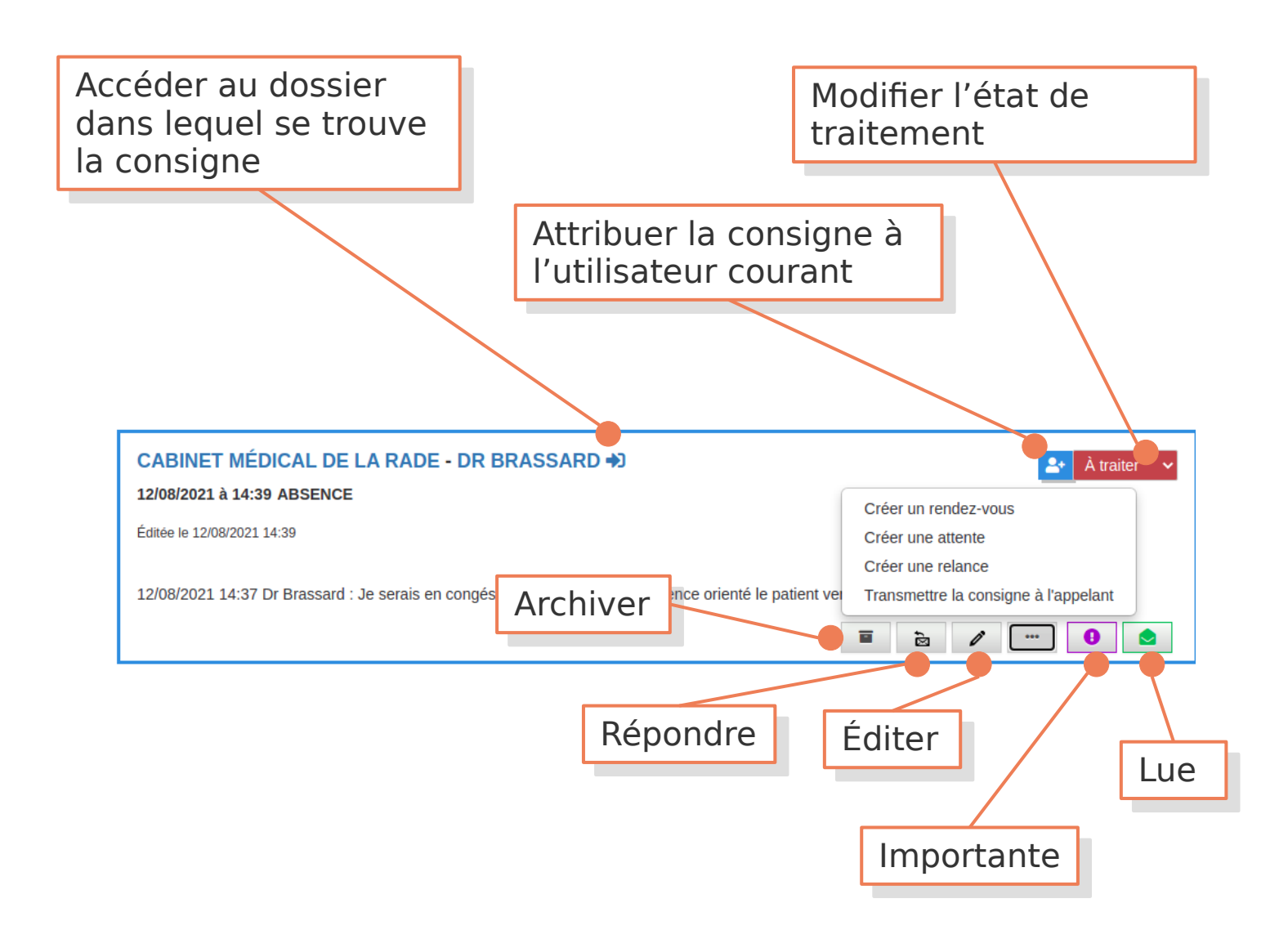

- Une consigne marquée comme lue ne l'est que pour l'utilisateur ayant effectué l'action
  - Une consigne marquée comme archivée l'est pour tous les utilisateurs

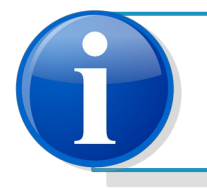

*Si l'utilisateur connecté est un administrateur, il peut attribuer la consigne à quelqu'un d'autre.* 

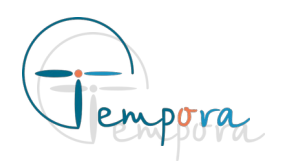

#### Les consignes non-lues

Elles sont affichées par défaut lors de l'ouverture du tableau de bord.

Les options disponibles sont :

- « Important uniquement » : affiche les consignes non-lues marquées comme importantes. Un exemple d'utilisation : un opérateur traite toutes les consignes et marque celles qui doivent être lues par tout le monde comme étant importantes.
- « Tout marquer comme lu » : marque les consignes nonimportantes comme lues. Exemple d'utilisation : un opérateur revenant de congés ayant beaucoup de consignes à lire.

|  | Tout marquer comme lu |  |  |  |  |  |
|--|-----------------------|--|--|--|--|--|
|  |                       |  |  |  |  |  |

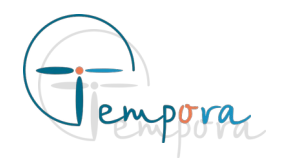

#### Les consignes programmées

Ce sont des consignes avec une date de programmation arrivée à échéance.

Par exemple, cela peut être une relance pour une tâche à effectuer à une date précise.

Il est possible de filtrer les consignes pour afficher celles qui ne sont pas encore actives.

| CONSIGNES NON-LUES                                                                                                    | CONSIGNES PROGRAMMÉES C                                                                                                    |                      |                       |            |  |  |             |      |
|----------------------------------------------------------------------------------------------------|----------------------------------------------------------------------------------------------------|----------------------|-----------------------|------------|--|--|-------------|------|
| CONSIGNES PROGRAMMÉES<br>MES CONSIGNES (2)<br>TOUTES LES CONSIGNES                                                                                 | A traiter<br>Future                                                                                                    | En cours<br>Relances | Traitées<br>Important | En attente |  |  | Non-lues    | Lues |
| <ul> <li>✓ CABINET MÉDICAL DE LA RADE</li> <li>✓ CLINIQUE DE LA RADE</li> <li>✓ DEMO AGENDAS MULTIPLES</li> <li>✓ ENTREPRISE DE LA RADE</li> </ul> | CABINET MÉDICAL DE LA RADE - DR BRASSARD →)          © 22/08/2021 à 10:00          09/07/2021 à 09:06          Future TEST          Éditée le 09/07/2021 09:06          09/07/2021 09:05 Ange-Marie : ceci est un test |                      |                       |            |  |  | À traiter 🗸 |      |
| ✓ INFIRMIER DEMO                                                                                                    | 1 consigne(s) ch                                                                                                    | argée(s)             |                       |            |  |  |             | 0    |
|                                                                                                    |                                                                                                    |                      |                       |            |  |  |             |      |
|                                                                                                    |                                                                                                    |                      |                       |            |  |  |             |      |

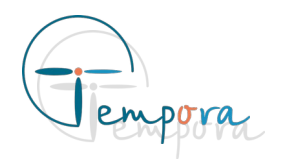

#### « Mes consignes »

Ce sont les consignes que l'utilisateur connecté est chargé de traiter.

| CONSIGNES NON-LUES       | MES CONSIGNES C                                                                                      |            |           |            |               |                                       |                             |  |
|--------------------------|----------------------------------------------------------------------------------------------------|------------|-----------|------------|---------------|---------------------------------------|-----------------------------|--|
| CONSIGNES PROGRAMMÉES    | A traiter                                                                                            | En cours   | Traitées  | En attente | Visible par 🚢 | ]                                     | Toutes                      |  |
| MES CONSIGNES            | Programmées                                                                                          | Relances   | Important |            |               | -                                     | <u></u>                     |  |
|                          |                                                                                                    |            |           |            |               |                                       |                             |  |
|                          | CABINET                                                                                              | MÉDICAL DE | LA RADE - | DR BRASSA  | RD 🔿          |                                       | 💄 Operateur 💄 À traiter 🗸 🖌 |  |
|                          | 22/12/2020 à 16:54 Lue Important INSTRUCTION : RENDEZ-VOUS                                           |            |           |            |               |                                       |                             |  |
| ✓ CLINIQUE DE LA RADE    | Éditee le 22/12/2020 17:13                                                                           |            |           |            |               |                                       |                             |  |
| ▼ DEMO AGENDAS MULTIPLES |                                                                                                    |            |           |            |               |                                       |                             |  |
| ▼ ENTREPRISE DE LA RADE  | 22/12/2020 16:54 Administrateur :<br>Apporter une serviette de bain                                  |            |           |            |               |                                       |                             |  |
| ✓ INFIRMIER DEMO         | https://docs.google.com/spreadsheets/d/1_XDEUwNNPC52TLHt8XsVruYT9m8tz0fYMn0GETI5oR4/edit?usp=sharing |            |           |            |               |                                       |                             |  |
|                          |                                                                                                    |            |           |            |               |                                       | a 🧨 🚥 🛛 🙆                   |  |
|                          |                                                                                                    |            |           |            |               |                                       |                             |  |
|                          | 05/10/2020 à 16:44 TEST CONSIGNE                                                                     |            |           |            |               |                                       |                             |  |
|                          | Éditée le 05/10/2020 16:44                                                                           |            |           |            |               |                                       |                             |  |
|                          |                                                                                                    |            |           |            |               |                                       |                             |  |
|                          | 05/10/2020 16:43 Administrateur :                                                                    |            |           |            |               |                                       |                             |  |
|                          |                                                                                                    |            |           |            |               | i i i i i i i i i i i i i i i i i i i | à / ··· 🔒 🛕                 |  |
|                          | 2 consigne(s) ch                                                                                     | argée(s)   |           |            |               |                                       |                             |  |
|                          |                                                                                                    |            |           |            |               |                                       |                             |  |
|                          |                                                                                                    |            |           |            |               |                                       |                             |  |
|                          |                                                                                                    |            |           |            |               |                                       |                             |  |
|                          |                                                                                                    |            |           |            |               |                                       |                             |  |

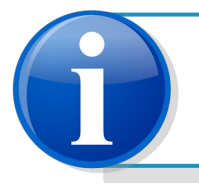

*Les consignes attribuées à un utilisateur ont le nom de celui-ci inscrit à gauche du bouton d'attribution.* 

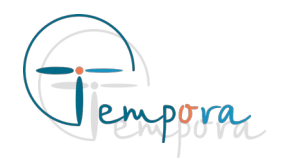

#### **Toutes les consignes**

Ce sont toutes les consignes en cours de validités de tous les dossiers auxquels l'utilisateur a accès, sans distinction.

#### Affichage par dossier

Il est possible d'afficher les consignes et les messages d'une organisation ou d'un dossier précis.

On retrouve toutes les fonctionnalités des consignes et des messages. Il est possible de les filtrer par statut ou bien en faisant une recherche par mot clé et/ou par destinataire (si il y a un organigramme).

Pour les messages, on retrouve les actions suivantes : archiver, éditer, marquer comme permanent, créer un rendez-vous, créer une attente, créer une relance, transmettre le message et le marquer comme lu.

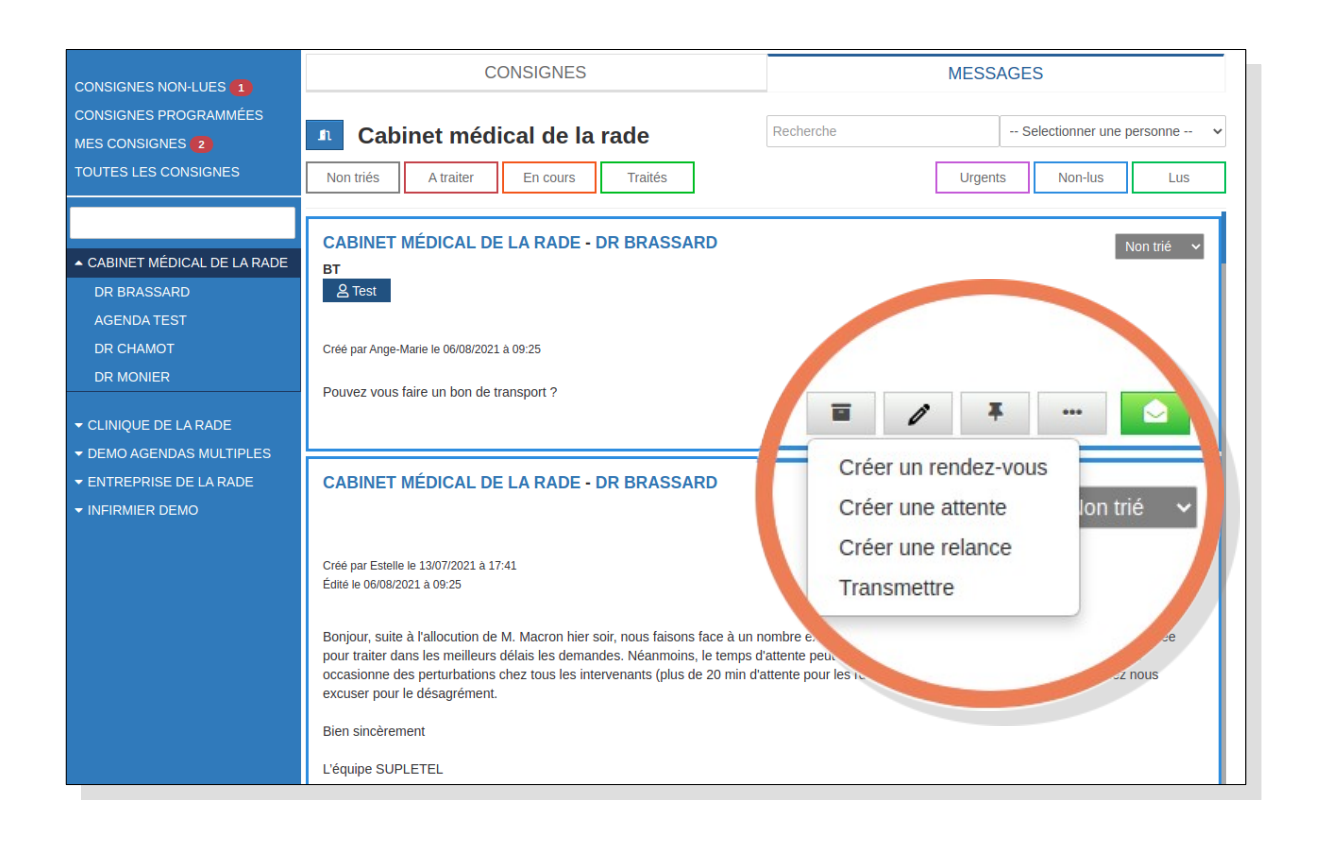

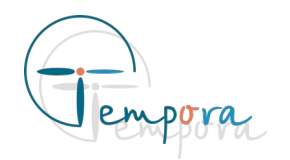

## Informations complémentaires

# **Créer un rendez-vous/une attente/une relance**

Permet la création d'un rendez-vous, d'une attente ou d'une relance pour le contact concerné avec le contenu de la consigne/du message.

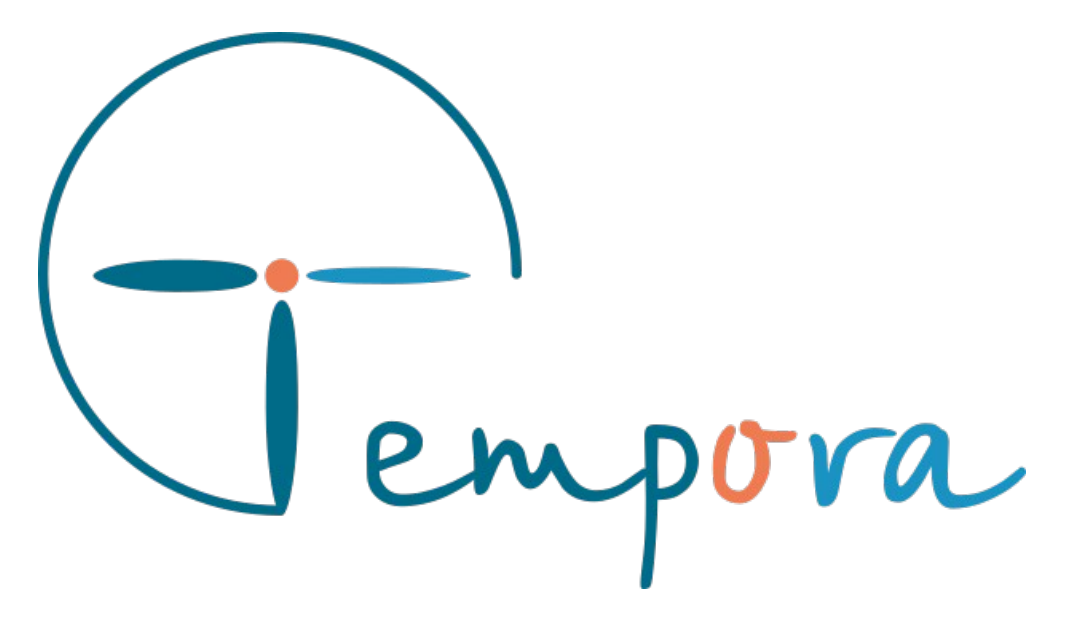

Des question ? Des suggestions ? Nous restons à votre écoute